# Individuazione docenti per competenze

(per siti dove la categoria "Individuazione docenti per competenze" è già stata creata)

La vista **Individuazione docenti per competenze** l'avevo già creata. L'ho chiamata così, tu magari hai dato un nome diverso, ma comunque non ci sono problemi.

1. Vai in Struttura > Viste ed entra in modifica della tua vista "Individuazione docenti per competenze" e clona una scheda

| 😅 Stampa 🛛 Salva .pdf<br>Modifica le visualizzazioni della tua vista qua sotto oppure aggiungi | una nuova visualizzazione.                            |                                                                        |
|------------------------------------------------------------------------------------------------|-------------------------------------------------------|------------------------------------------------------------------------|
| Visualizzazioni                                                                                |                                                       |                                                                        |
|                                                                                                | Individuazione docenti pe                             | Individuazione docenti pe 🚺 🕈 Aggiungi me/la descrizione della vista 🖃 |
| ▼Dettagli di Individuazione Docenti Pe                                                         |                                                       |                                                                        |
| Nome visualizzato: Individuazione docenti pe                                                   |                                                       | visualizza Individuazione docenti per competenze (storico)             |
|                                                                                                |                                                       | clona Individuazione docenti pe                                        |
| Titolo                                                                                         | Impostazioni pagina elimina Individuazione docenti pe |                                                                        |
| Titolo: Individuazione docenti per competenze                                                  | Percorso: /taxonomy/term/70                           | disabilita Individuazione docenti pe                                   |
|                                                                                                | 12 N                                                  |                                                                        |

#### 2. Ora hai 3 schede

| Visualizzazioni |                           |                           |                            |              |
|-----------------|---------------------------|---------------------------|----------------------------|--------------|
|                 | Individuazione docenti pe | Individuazione docenti pe | Individuazione docenti pe* | + Aggiungi m |
|                 |                           |                           |                            |              |

3. In Nome visualizzato metti "Individuazione docenti in provvedimenti"

## Visualizzazioni

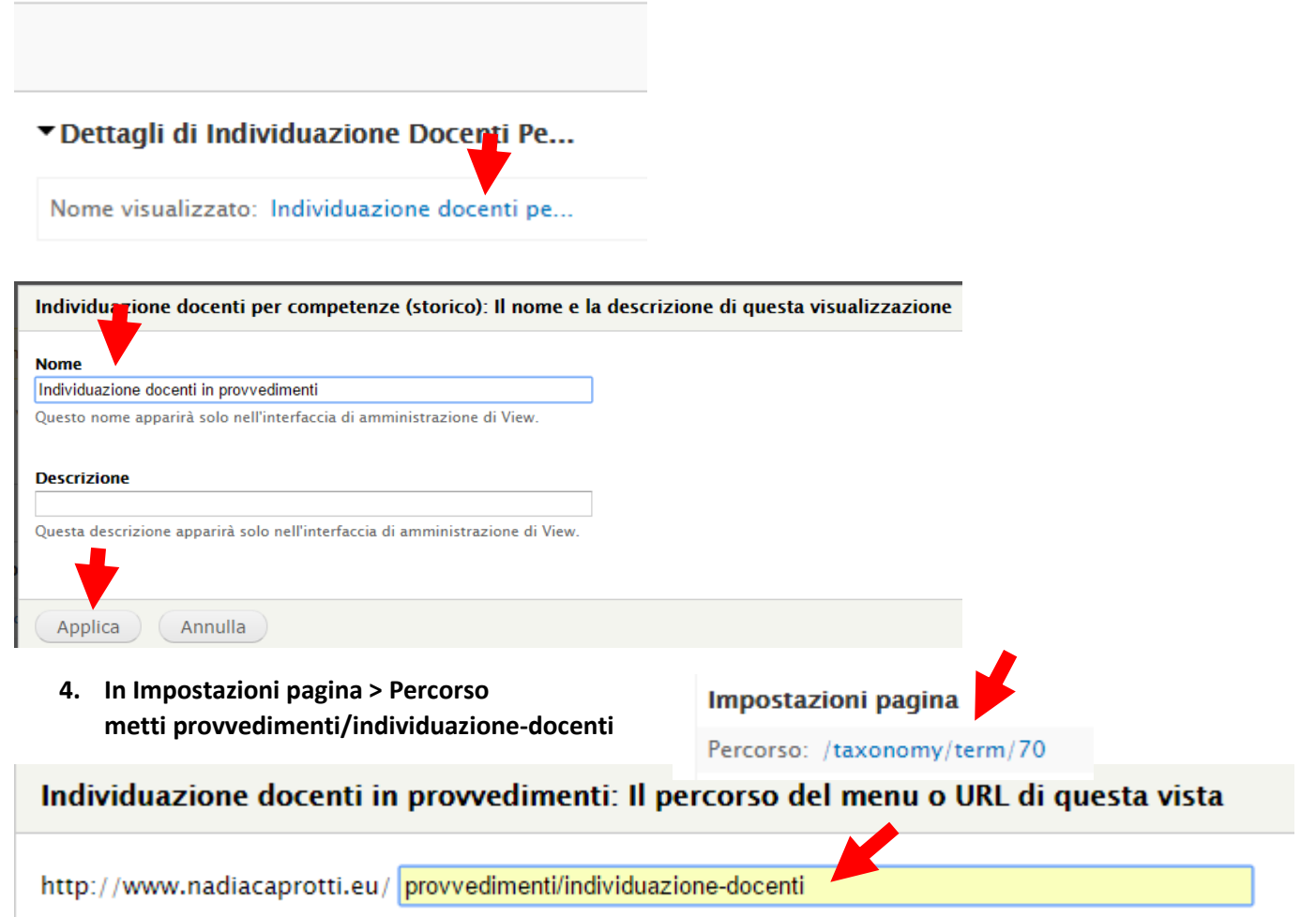

Questa vista sarà mostrata quando questo percorso verrà richiesto sul sito. Si può usare "%" nell' IIRI, per rapprese

## 5. In Intestazione > Globale: Area di testo Assicurati che in Per ci sia Questo page (sovrascritto) ed Elimina

Configura Intestazione: Globale: Area di testo

Per Questo page (sovrascritto)

#### Impostazioni pagina

Percorso: /taxonomy/term/70 Menu: Nessun menu

Accesso: Permesso | Visualizza co

Intestazione

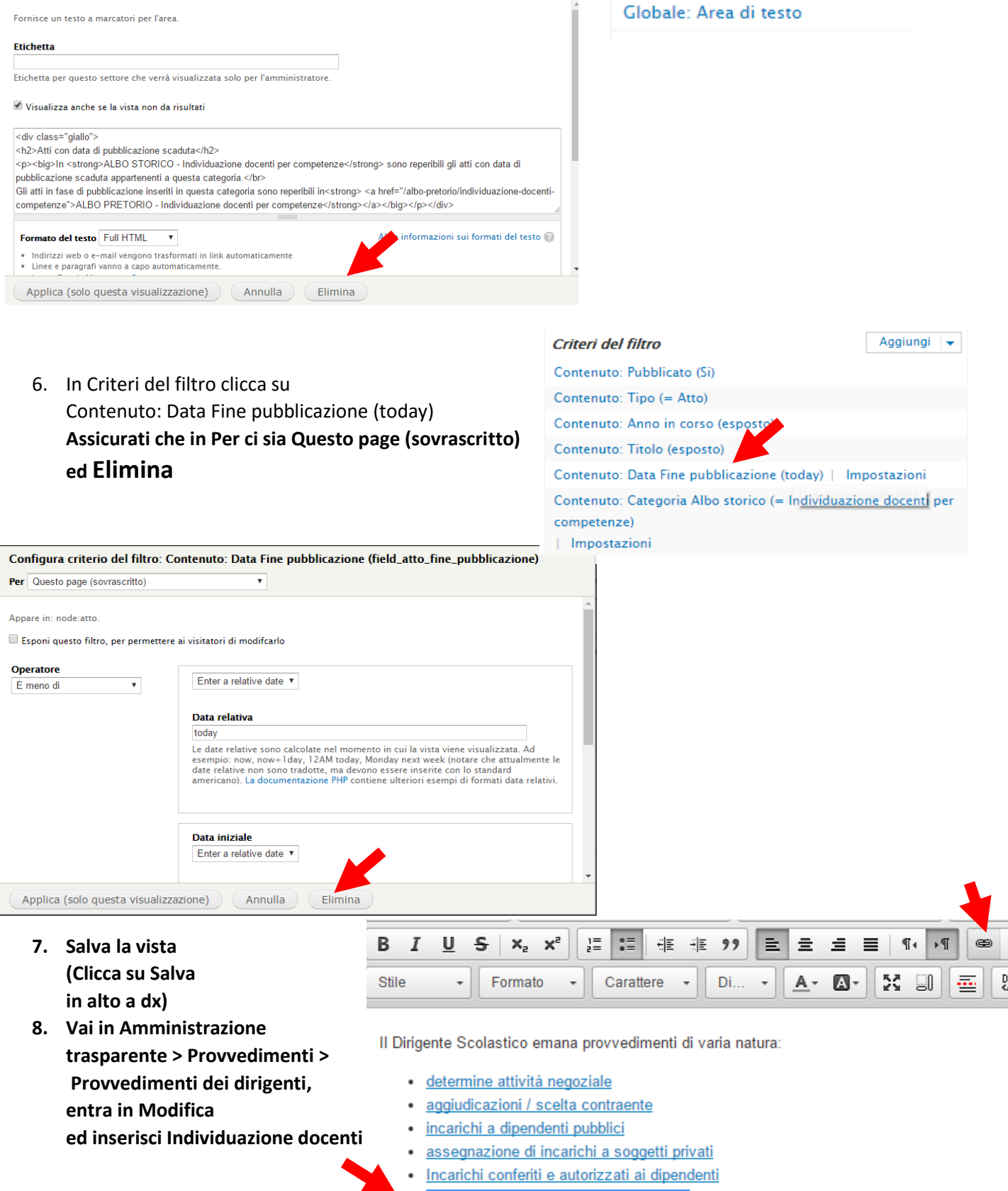

- Individuazione docenti per competenze
- Circolari (pubblicate in Pubblicità legale)
- pubblicazioni all'Albo Pretorio dell'istituto, ivi compresi i contratti con il personale a temp

| Collegamento                                           |                     |           | × |
|--------------------------------------------------------|---------------------|-----------|---|
| Informazioni collegamento                              | Destinazione        | Avanzate  |   |
| Tipo di Collegament<br>URL •                           |                     |           |   |
| Protocollo URL<br><altro>  Victor / Provvedime</altro> | enti/individuazione | e-docenti |   |
| Cerca sul server                                       |                     |           |   |
|                                                        |                     |           |   |
|                                                        |                     |           |   |
|                                                        | ОК                  | Annulla   |   |

#### 9. Salva la pagina

10. Inserisci la voce nel menù 🚰 Amministrazione trasparente

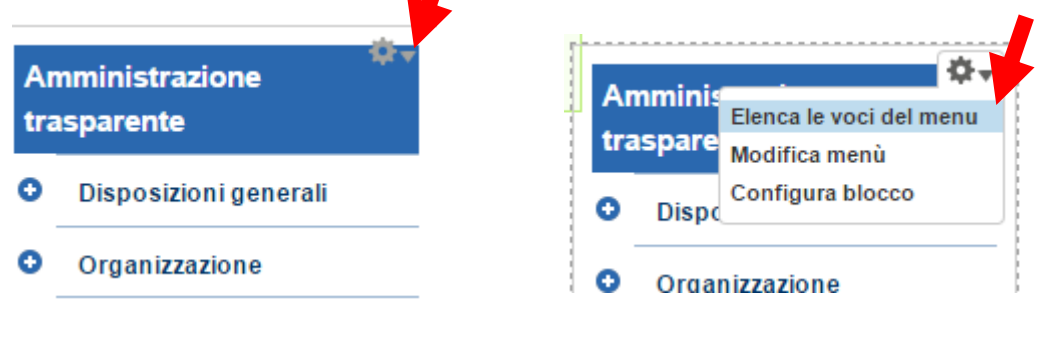

11. Clicca su Aggiungi link e compila

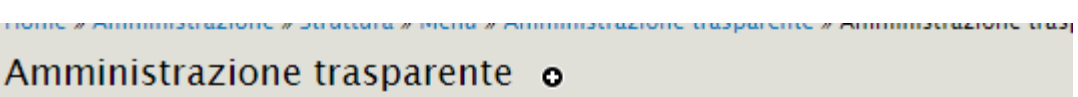

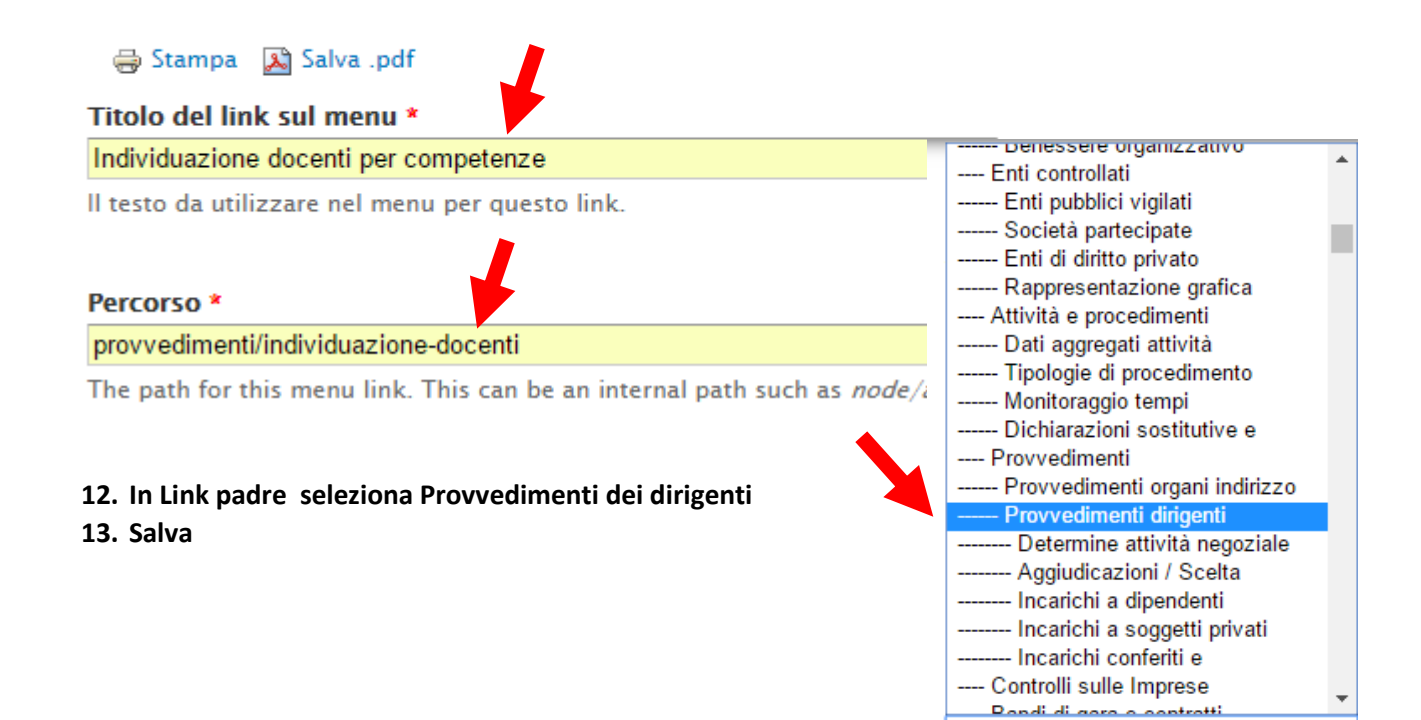

<Amministrazione trasparente>

v

#### 14. Nel menù Amministrazione trasparente > Provvedimenti dei dirigenti posiziona la voce di menù creata

- Provvedimenti dirigenti
  - 🕂 🛛 Determine attività negoziale
  - + Aggiudicazioni / Scelta contraente
  - 🕂 🛛 Incarichi a dipendenti pubblici
  - 🕂 🛛 Incarichi a soggetti privati
  - 🕂 🛛 Incarichi conferiti e autorizzati ai dipendenti
  - 🕂 Individuazione docenti per competenze

### 15. Questo il risultato con navigazione a briciole di pane corretta

Home » Amministrazione trasparente » Provvedimenti » Provvedimenti dirigenti » Individuazione docenti per competenze

## Individuazione docenti per competenze

| Scegli l'anno   | Atto | Voci per pagina        |
|-----------------|------|------------------------|
| - Qualsiasi - 🔻 |      | 20 T APPLICA RIPRISTIN |